## Downloading and Installing the WebEx Productivity Tools for Outlook Plugin

## Download the Outlook Plugin

## \*Note you will need administrative privileges on your computer to complete this task.

- 1. Open a web browser and go to *nih.webex.com*
- 2. Log in to the website using your NIH credentials. The *Log In* button is in the upper right corner of the window. (Circled in red in the example)

| NATION                                                               | AL INSTITUTES OF                       | HEALTH WebEx E           |                          |                   |                 |                                                           |          | _ [] ×                      |
|----------------------------------------------------------------------|----------------------------------------|--------------------------|--------------------------|-------------------|-----------------|-----------------------------------------------------------|----------|-----------------------------|
| 00-                                                                  | https://nh.web                         | ex.com/mw0401lsp1        | 3 🔎 🖌 😽 🕻                | NATIONAL INSTITUT | ES OF H ×       |                                                           | ĥ        | * 0                         |
| File Edit                                                            | Vew Favorites To                       | ools Help                |                          |                   |                 |                                                           |          | 1                           |
| 🏤 😻 F                                                                | olycom DMA 7000 - 12                   | 28.2 <u>(3)</u> Video Ve | ehicle Log - All Items 🤕 | AIS 🥘 Cisco Tandb | erg License Reg | 🞦 VTC Team Sharepoint 🥥 Web Scheduler 🚢 TMS Portal Portal | »        | 🟠 = 🐣                       |
| (                                                                    | C ı                                    | Inified                  | Comm                     | unicati           | ions 8          | Collaboration                                             | NIH Cent | ter for<br>mation<br>mology |
| Home                                                                 | Meeting Center                         | Event Center             | Training Center          | Support Center    | My WebEx        |                                                           |          | Log In                      |
| <ul> <li>Atter</li> <li>Host</li> <li>Set U</li> <li>Supp</li> </ul> | id a Meeting<br>a Meeting<br>Jp<br>ort |                          | Thanks fo                | r using W         | 'ebEx.          | re, so you can get more done—faster                       |          | ^                           |
|                                                                      |                                        | a                        | and cost-effectively     |                   |                 |                                                           |          |                             |

- 3. Click the Meeting Center Tab
- 4. Click the Support link to expand the sub-menu
- 5. Click Downloads

6. Under Productivity Tools, Select your operating system and Click Download.

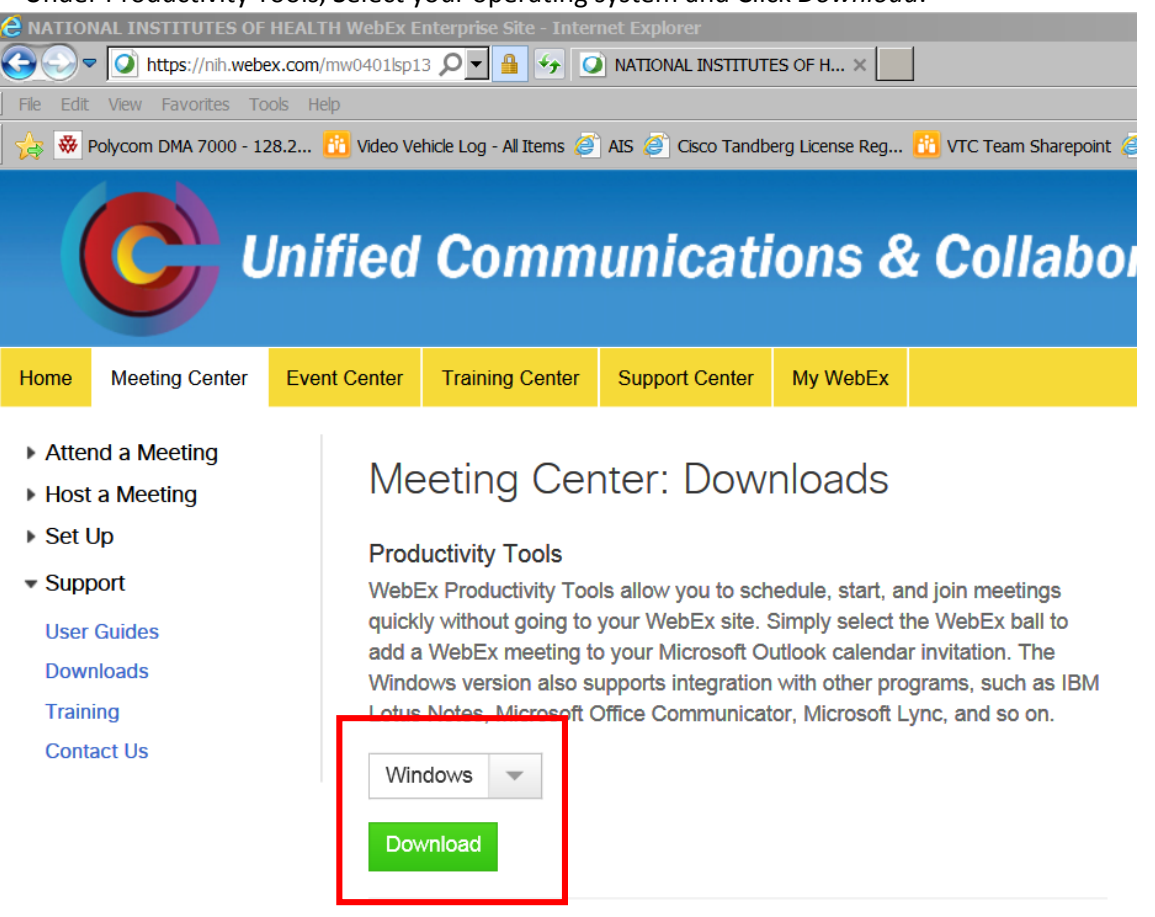

Meeting Center Application

## Install the Outlook Plugin

- 1. The Download will be named *ptools.msi*. Double Click ptools.msi to begin the installation.
- 2. Click Next

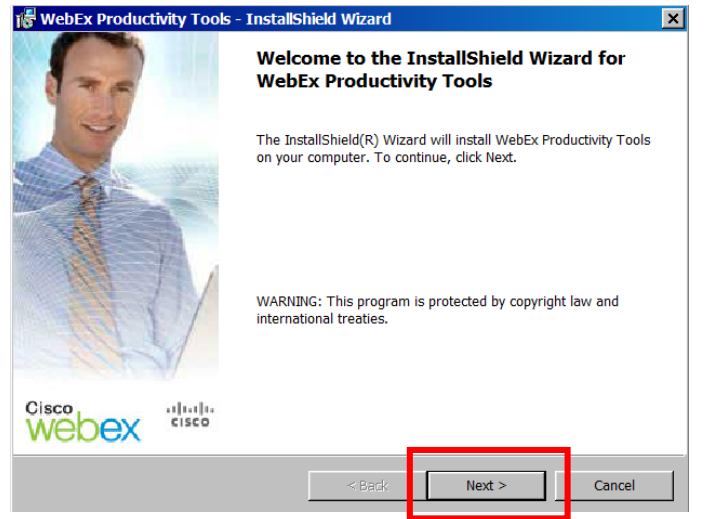

3. Select I Accept the Terms in the License Agreement and Click Next

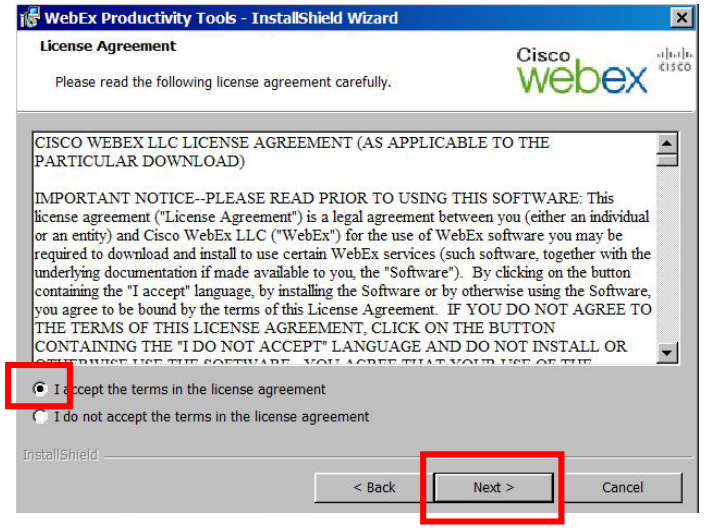

4. Click Next.

5. Click Next. (You do not need to change the installation location.)

| 👹 WebEx P              | roductivity Tools - InstallSi                    | hield Wizard         |                   |              |        | ×     |
|------------------------|--------------------------------------------------|----------------------|-------------------|--------------|--------|-------|
| Change De              | estination Location                              |                      |                   | Cisco,       |        | սիսիս |
| Select fo              | lder where Setup will install files              | 3.                   |                   | web          | ex     | CISCO |
| Setup wi               | ill install WebEx Productivity Tool              | s in the following   | folder.           |              |        |       |
| To instal<br>another f | l to this folder, click Next. To inst<br>folder. | all to a different f | folder, click Cha | nge and sele | ct     |       |
| Destina                | ition Folder                                     |                      |                   |              |        |       |
| C:\Pr                  | ogram Files (x86)\WebEx\Produc                   | tivity Tools\        |                   | Change       |        |       |
| InstallShield -        |                                                  | -                    |                   | _            |        |       |
|                        |                                                  | < Back               | Next >            |              | Cancel |       |

6. Click Finish. Installation Is Complete.

| 🞼 WebEx Productivity Tools - | InstallShield Wizard                                                                                              | × |
|------------------------------|----------------------------------------------------------------------------------------------------|---|
| <b>A</b>                     | InstallShield Wizard Completed                                                                                    |   |
|                              | The InstallShield Wizard has successfully installed WebEx<br>Productivity Tools. Click Finish to exit the wizard. |   |
| Webex cisco                  |                                                                                                    |   |
|                              | < Back Einish Cancel                                                                                              |   |

- 7. You will be prompted to log into WebEx Productivity tools.
  - a. Site URL https://nih.webex.com/nih
  - b. User Name: <your NIH login>@nih.gov
  - c. *Password* will be your NIH Password.
  - d. Click Login

| Site URL:  |             |             |          |      |
|------------|-------------|-------------|----------|------|
|            | Example:    | meetingcent | er.webex | .com |
| User Name: |             |             |          |      |
| Password:  |             |             |          |      |
| Remem      | iber my pas | sword       |          |      |
| Forgot you | r password  | 2           |          |      |

8. Your WebEx Productivity Tools are now configured. You will need to restart Microsoft Outlook to see the new plugin buttons.

If you have any questions or have encountered any problems, please contact <u>nihvtcadmin@mail.nih.gov</u> or call for 301 594 8433, Option 4.